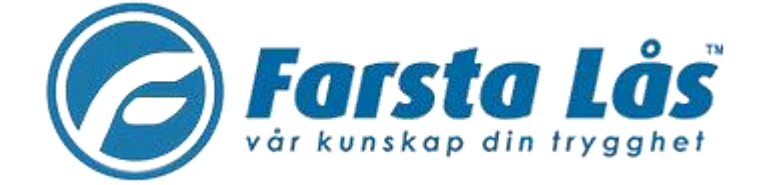

#### Manual Elextrolux Web-Tvättstugebokning

Brf Hökens gata 1

### Introduktion

#### Översikt

Electrolux WEB ("WebBokning") används för att både administratören och boende lätt ska komma åt bokningsinformation i lägenheten och utanför fastigheten. Här visas allmän information, "min sida" samt bokningssidan. Man kan även se maskinernas återstående programtid.

## Innehåll

| Logga in         | 3 |
|------------------|---|
| Boka tvättpass   | 4 |
| Avboka tvättpass | 5 |

# Logga in

Starta din webbläsare och skriv in adressen <u>https://brfhokensgata1.tvattboka.nu</u> i adressfältet. Tryck på Enter.

Observera att webbokningen bara svarar på https-anrop, ej på http. Hela strängen, inkl https:// måste skrivas in. Skriver man bara <u>brfhokensgata1.tvattboka.nu</u> i sin webbläsare kommer sidan inte att hittas.

1. Skriv in ditt lägenhetsnummer i rutan för Namn och ditt lösenord i rutan för Lösenord.

| Electrolux Control System                                                   |
|-----------------------------------------------------------------------------|
| Välkommen att boka via Internet.<br>Logga in med personligt namn och lösen. |
| Namn:                                                                       |
| Lösenord:                                                                   |
| Logga in<br>Giant Meenord                                                   |
|                                                                             |
|                                                                             |

2. Klicka på Loggain.

Av säkerhetsskäl kan inte lösenordet bytas ut. Glömt lösenord måste anmälas till styrelsen och efter det delas nytt lösenord ut.

För enklare hantering kan lösenordet sparas i webbläsaren. Hantering av sparade lösenord beskriv i respektive manual till den webbläsare som används.

### Boka tvättpass

- 1. Logga en enligt sida 3
- 2. Klicka på Boka

| Electro          | B<br>plux Control System       |                                   |
|------------------|--------------------------------|-----------------------------------|
| 🏟 Info 💄 Min sia | la 📑 Boka 🌾 Inställningar      | Måndag 30 Mar 15:29<br>🍙 Logga ut |
| Boka             | Tvättstugan (Välj dag och tid) |                                   |

3. Klicka på önskat pass.

Pass i rött kan inte bokas. Orsaken kan vara att passen inte gäller längre, redan är bokade eller att din behörighet inte gäller dessa pass.

Obeservera att ni enbart kan boka upp till max 6 passper månad. Om antalet till åt na bokningar under perioden är uppnått visas meddelandet "Inga fler bokningar möjliga"

Om du råkar markera fel pass, klicka på Tillbaka för att återgå till föregående sida och markera ett annat pass.

4. Genomföra bokningen genom att klicka på den.

#### Electrolux WEB - Använda

| nfo 🚊 | Min sida | 🚍 Boka 🛛 🕫 | Inställe | ningar    |            |   | Mándag | 30 Mar 1<br>Logga u |
|-------|----------|------------|----------|-----------|------------|---|--------|---------------------|
| Boka  |          | G          | rupp 1   | l (Välj d | ag och tid | ) | £10    |                     |
| 30    | 31       | 1 1        | •        | 2         | 3          | 4 | 5      |                     |
|       |          |            |          |           |            |   |        |                     |
| •     |          |            |          |           |            |   |        |                     |
|       |          |            |          |           |            |   |        |                     |
|       |          |            |          |           |            |   |        |                     |
|       |          |            | _        |           |            |   |        |                     |
|       |          |            |          |           |            |   |        |                     |
|       |          |            |          |           |            |   |        |                     |
|       |          |            |          |           |            |   |        |                     |
|       |          |            |          |           |            |   |        |                     |
|       |          |            |          |           |            |   |        |                     |
| -     |          |            |          |           |            |   |        |                     |
|       |          |            |          |           |            |   |        |                     |
|       |          |            |          |           |            |   |        |                     |
|       |          |            |          |           |            |   |        |                     |
|       |          |            |          |           |            |   |        |                     |
|       |          |            |          |           |            |   |        |                     |
|       |          |            |          |           |            |   |        |                     |
| -     |          |            |          |           |            |   |        |                     |
| -     |          |            |          |           |            |   |        |                     |
|       |          |            |          |           |            |   |        |                     |
| -     |          |            |          |           |            |   |        |                     |
|       |          |            |          |           |            |   |        |                     |
|       |          |            |          |           |            |   |        |                     |

| 🔱 Info 🛔 Min stda 📃 Boka 👔 Status 🕏 Installninger                                                              | Torsdag 13 Sep 10:50 |
|----------------------------------------------------------------------------------------------------|----------------------|
| 🛕 Inge fler bokninger möjliga.                                                                                 |                      |
| Boka Vald tid:<br>Torsdag 13 september 13:00 - 16:00                                                           |                      |
| the second second second second second second second second second second second second second second second s |                      |
| Tilibaka Boka                                                                                                  |                      |

Ett redan bokat pass måste då avbokas om denna bokning ska kunna genomföras. Klicka på Tillbaka för att kunna göra det.

- 5. Klicka på Boka för att bekräfta din bokning.
- 6. Godkänd bokning bekräftas. Klicka på Fortsätt.

#### Avboka tvättpass

- 1. Logga in i Electrolux WEB (se sidan 5).
- 2. På Minsida, klicka på Avboka vid den bokning som ska tas bort. Bokningen tas om edelbart bort.

#### Electrolux WEB – Använda

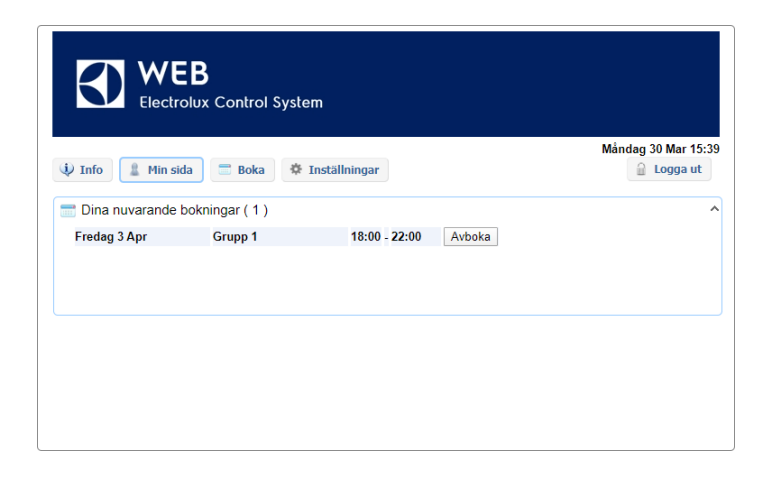

### **Vision Mobile**

- 1. Ladda ner Electrolux Vision Mobile i APP Store eller Google play beroende på fabrikat
- 2. Logga in på webbsidan på er dator enligt instruktion på sida 3
- 3. Efter inloggning visas denna sida enligt nedan.
- 4. Klicka på texten "Använd mobilen för att boka" som finns längst ner på sidan. Se blå bil.

| 🤹 Info 📲 Min sida 🚍 Boka 👔 Status 🏘 Inställningar   | Torsdag 5 Jun 08:2 |
|-----------------------------------------------------|--------------------|
| 🚍 Du har inget bokat.                               |                    |
| Personlig information<br>Hej Roger Ahman            |                    |
| Version 1.2.0.0 Convright Electrolity Laundry Suste | m Sweden AB        |
| Version 1.2.0.0 Objygit Electrolax Eaching Syste    |                    |

- 5. Då visas en QR-kod som ska scannas med Vision MOBILE.
- 6. Starta Vision MOBILE i telefonen, välj "Scanna QR kod"
- 7. OBS! Stäng ner tangentbordet om du inte ser texten "Scanna QR kod".

|                         | ی میں بر 100 میں 100 میں 100 میں 100 میں 100 میں 100 میں 100 میں 100 میں 100 میں 100 میں 100 میں 100 میں 100 م<br>100 میں 100 میں 100 میں 100 میں 100 میں 100 میں 100 میں 100 میں 100 میں 100 میں 100 میں 100 میں 100 میں 100 میں |
|-------------------------|----------------------------------------------------------------------------------------------------|
| Välkommen till          | vision MOBILE                                                                                                    |
| nvändaruppgifter        |                                                                                                    |
| envandamamn<br>Lösenord |                                                                                                    |
| canna QR kod            | Logga i                                                                                                    |
|                         |                                                                                                    |
|                         |                                                                                                    |
|                         |                                                                                                    |
|                         |                                                                                                    |
|                         |                                                                                                    |
|                         |                                                                                                    |

- 8. När QR koden är scannad, loggar appen in sig automatiskt, och du kommer då till "Min sida" som är default startsida.
- 9. Klart.

Förklaring av de olika valen i appen. Om inte menyn syns tryck på de tre strecken uppe i högra hörnet.

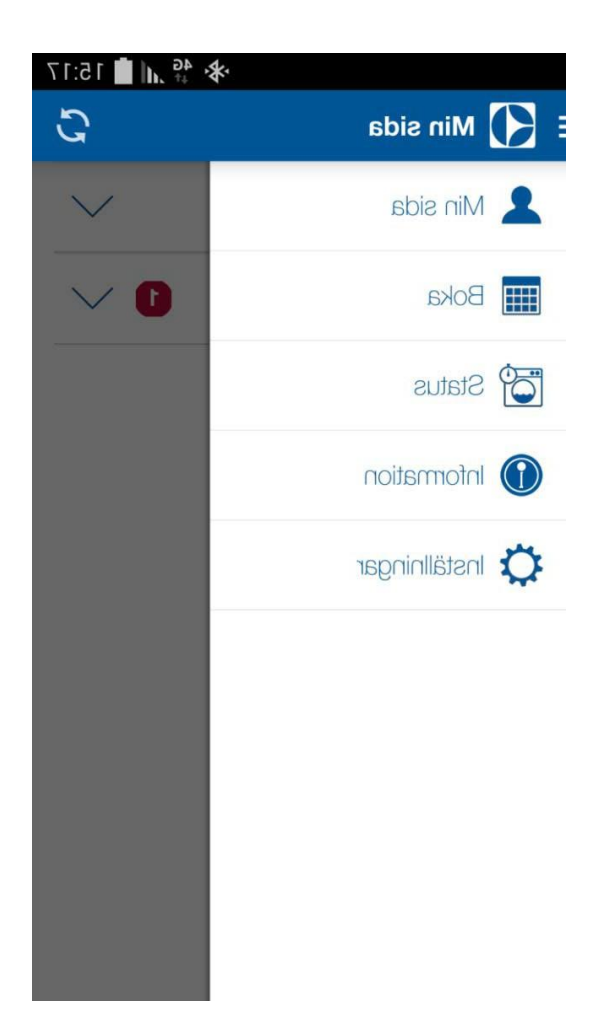

Minsida: Se dina aktuella bokningar, samt möjlighet att avboka

Boka: Visa bokningsöversikt, samt boka

**Status**: Visar återstående maskintid, sätta larm "maskin klar"

**Information**: Allmän information från fastighetsägaren

**Inställningar**: Inställningar av startvy, bokningspåminnelse, bildnerladdning logga ut och återställning av app.